Mapping migration and commuting data

## Resource Note #14 Community Social Profile Project July 2008

## Preface

- \* The Resource Note is intended to increase our understanding of and broaden our knowledge base on key subject areas that are fundamental in building our capacity in numeric and geographic analysis.
- It is not an in-depth or comprehensive discussion of the subject matter.
- It highlights certain relevant and important areas that deserve our attention and consideration
- It can also serve as a "how-to" guide with instructions to perform certain task
- **\*** It is intended to be informal and informative.

## Introduction

#### **\*** This is the 14<sup>th</sup> Resource Note, previous notes include:

| 1  | Census Geography             | 11 | Community Social Profile Template (part 1) |
|----|------------------------------|----|--------------------------------------------|
| 2  | Census Data                  | 12 | Some quick ways to access census data      |
| 3  | PCensus Database             | 13 | Community Social Profile Template (part 2) |
| 4  | Geocoding                    |    |                                            |
| 5  | Cartographic Principles      |    |                                            |
| 6  | Thematic Mapping             |    |                                            |
| 7  | 2006 Census                  |    |                                            |
| 8  | Population Pyramid           |    |                                            |
| 9  | PCensus DBX v8.5             |    |                                            |
| 10 | GIS Data and File Management |    |                                            |

## Introduction

- \* This resource note describes the steps to access and map census data on migration and commuting
- \* The migration and commuting flow data are not available from PCensus datafile, in order to map the flow pattern, a separate datafile has to be constructed manually
- Migration flow data are available at the CD (Census Division) level for two time periods (5 years ago and 1 year ago) – the data capture the movement of people in terms of their place of residence over a period of 1 and 5 years
- Commuting flow data are available at the CSD (Census Subdivision) level for 2006 – the data capture the movement of the employed labour force between their place of residence and usual place of work
- \* All flow data have an origin (from) and destination (to)

## Migration Flow

The flow data were compiled from two census questions on mobility

- Where did this person live 1 year ago, that is, on May 16, 2005?
- Where did this person live 5 years ago, that is, on May 16, 2001?
- \* The respondent was asked to indicate
  - Lived at same address as now
  - Lived at a **different** address in the same city, town, village, township, municipality or Indian reserve
  - Lived in a different city, town, village, township, municipality or Indian reserve in Canada
    - Specify the name of city, town, village, township, municipality or Indian reserve and the postal code
  - Lived outside Canada
    - Specify name of county

## Migration Flow

\* The migration flow data are available from

- Cat. No. 97-556-X2006014 (for 5 years ago)
- Cat. No. 97-556-X2006015 (for 1 year ago)
- \* The following example is used to illustrate the steps to access and map the in-migration flows for the Region of Durham (2001-2006)
  - people who lived in other CDs 5 years ago and are living in Region of Durham
- \* The same process can be applied to map the out-migration flow
  - People who lived in Region of Durham 5 years ago and are living in other CDs

## Step 1 Select current – CD of residence

- From 2006 Census home page, select 2006 Census>Data product> Topic-based tabulation
- http://www12.statcan.ca/english/census06/data/topics/ListProducts.cfm ?Temporal=2006&APATH=3&THEME=71&FREE=0&SUB=712&G <u>RP=1</u>
- Click Mobility and Migration > Mobility Status 5 years ago > Census Division of Residence 5 Years Ago (289) for the Inter-Census Division Migrants Aged 5 Years and Over >Free
- \* The flow data have two parts:
  - 5 years ago census division of residence
  - Current census division of residence
- In the "Current-Census division residence (289)" window, search for "Durham" > Refresh

#### Step 1 Cont'd

#### Census Division of Residence 5 Years Ago (289) for the Inter-Census Division M Divisions, 2006 Census - 20% Sample Data ▣

Select another dimension for this product:

| Current - Census division of residence (289)<br>Durham |                                              |
|--------------------------------------------------------|----------------------------------------------|
|                                                        | Current - Census division of residence (289) |
| 5 years ago - Census division of residence (289)       | Durham                                       |
| Canada                                                 | 74,110                                       |
| Division No. 1, N.L.                                   | 315                                          |
| Division No. 2, N.L.                                   | 10                                           |
| Division No. 3, N.L.                                   | 0                                            |
| Division No. 4, N.L.                                   | 40                                           |
| Division No. 5, N.L.                                   | 25                                           |
| Division No. 6, N.L.                                   | 60                                           |
| Division No. 7, N.L.                                   | 40                                           |
| Division No. 8, N.L.                                   | 135                                          |
| Division No. 9, N.L.                                   | 15                                           |
| Division No. 10, N.L.                                  | 20                                           |
| Division No. 11, N.L.                                  | 0                                            |

## Step 1 Cont'd

- The left hand column shows all the 5 years ago –
   CD of residence (where people lived 5 years ago)
- \* The right hand column shows the number of residents from the respective 5 years ago – CD of residence now living in the Region of Durham (Current – CD of residence)
  - For example, 315 persons lived in Divison No. 1 (Newfoundland) 5 years ago are now living in the Region of Durham

#### Step 2 – Select origins

- \* In stead of mapping all the origins, you may be interested to show only those origins where most of the current residents migrated from 5 years ago,
- \* To select the top origins, sort the Current CD residence, you can export the file to Excel by clicking at the bottom of the table
  - Alternate formats CVS (Comma-separatedvalues) file

## Step 2 Cont'd

## **\*** Open the file with Excel

| ou have chosen to       | open                                            |
|-------------------------|-------------------------------------------------|
| <b>8918420080</b>       | 702034843.CSV                                   |
| which is a: Mic         | rosoft Office Excel Comma Separated Values File |
| from: http://w          | ww12.statcan.ca                                 |
| What should Firefo      | ox do with this file?                           |
| ⊙ <u>O</u> pen with     | Microsoft Office Excel (default)                |
| 🔿 Save to Di <u>s</u> k |                                                 |
| 🗌 Do this <u>a</u> uto  | matically for files like this from now on.      |
|                         |                                                 |

#### Step 2 Cont'd

## Sort "count" in descending order

| Census Division of Residence 5 Y   | 'ears Ago (289) for the Int | er-Census | Division Mig |
|------------------------------------|-----------------------------|-----------|--------------|
| 5 years ago - Census division of r | Current - Census division   | Count     |              |
| Canada                             | Durham                      | 74110     |              |
| Toronto                            | Durham                      | 40440     |              |
| York                               | Durham                      | 7910      |              |
| Peel                               | Durham                      | 3135      |              |
| Kawartha Lakes                     | Durham                      | 1910      |              |
| Simcoe                             | Durham                      | 1490      |              |
| Peterborough                       | Durham                      | 1410      |              |
| Northumberland                     | Durham                      | 1365      |              |
| Ottawa                             | Durham                      | 1065      |              |
| Hastings                           | Durham                      | 885       |              |
| Halton                             | Durham                      | 825       |              |
| Waterloo                           | Durham                      | 820       |              |
| Middlesex                          | Durham                      | 735       |              |
| Niagara                            | Durham                      | 715       |              |
| Greater Vancouver                  | Durham                      | 670       |              |
| Hamilton                           | Durham                      | 585       |              |
| Essex                              | Durham                      | 575       |              |
| Montréal                           | Durham                      | 555       |              |
| Greater Sudbury / Grand Sudbu      | Durham                      | 455       |              |
| Frontenac                          | Durham                      | 430       |              |
| Halifax                            | Durham                      | 380       |              |

Step 3 – Input flow data

## \* Add the flow data to the attribute table

- Open ArcMap
- Add CD shapefile
- Open CD shapefile

## Step 3 Cont'd

## 🗯 CD shapefile

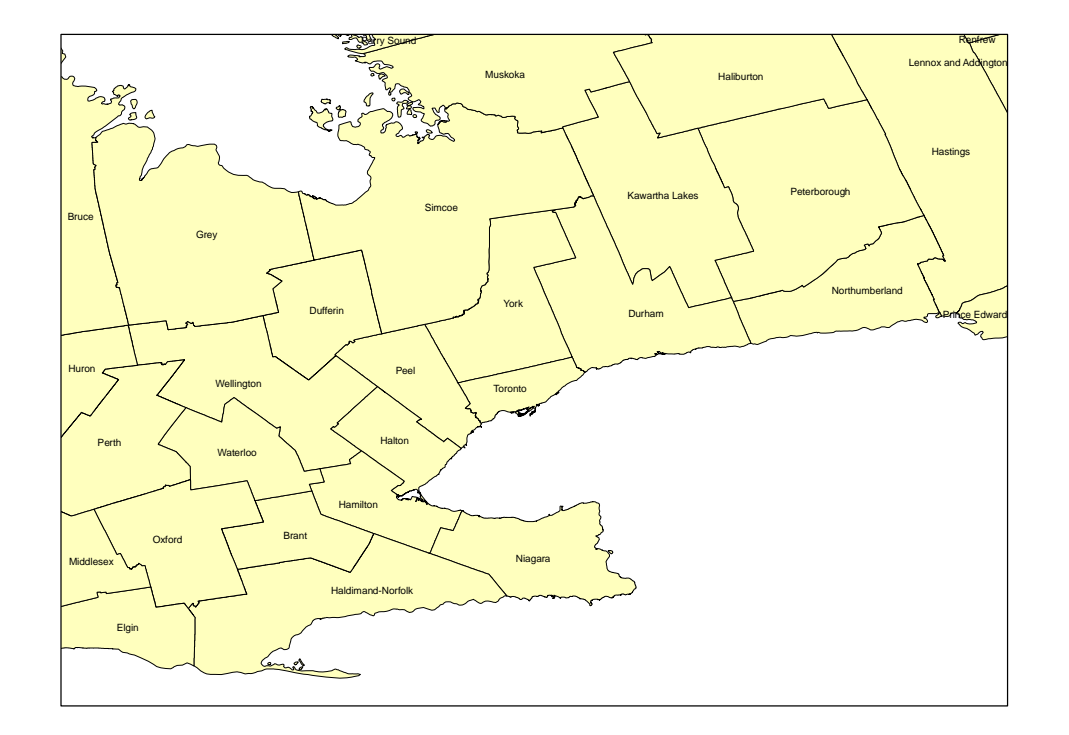

## Step 3 Cont'd

|   | EID | Shane * |       | CDNAME                        | CDTVPE | PBIIID | PPHAME  |
|---|-----|---------|-------|-------------------------------|--------|--------|---------|
|   | FID | Dolygop | 3501  | Stormost Dundes and Glangerry |        | 35     | Onterio |
|   | 1   | Polygon | 3502  | Prescott and Russell          |        | 35     | Ontario |
|   | 2   | Polygon | 3506  | Ottawa                        | CDR    | 35     | Ontario |
| I | 3   | Polygon | 3507  | Leeds and Grenville           | LIC    | 35     | Ontario |
|   | 4   | Polygon | 3509  | Lanark                        | CTY    | 35     | Ontario |
|   | 5   | Polygon | 3510  | Erontenac                     | MB     | 35     | Ontario |
| I | 6   | Polygon | 3511  | Lennox and Addington          | CTY    | 35     | Ontario |
|   | 7   | Polygon | 3512  | Hastings                      | CTY    | 35     | Ontario |
|   | 8   | Polygon | 3513  | Prince Edward                 | CDR    | 35     | Ontario |
| ŀ | 9   | Polygon | 3514  | Northumberland                | CTY    | 35     | Ontario |
|   | 10  | Polygon | 3515  | Peterborough                  | CTY    | 35     | Ontario |
|   | 11  | Polygon | 3516  | Kawartha Lakes                | CDR    | 35     | Ontario |
| ŀ | 12  | Polygon | 3518  | Durbern                       | RM     | 35     | Onterio |
|   | 13  | Polygon | 3519  | Vork                          | RM     | 35     | Ontario |
|   | 14  | Polygon | 3520  | Toropto                       | CDR    | 35     | Ontario |
| I | 15  | Polygon | 3521  | Peel                          | RM     | 35     | Onterio |
|   | 16  | Polygon | 3522  | Dufferin                      | CTV    | 35     | Ontario |
| 1 | 17  | Polygon | 3523  | )A/ellipaton                  | CTV    | 35     | Ontario |
|   | 18  | Polygon | 3524  | Halton                        | BM     | 35     | Ontario |
|   | 19  | Polygon | 3525  | Hamilton                      | CDR    | 35     | Ontario |
| l | 20  | Polygon | 3526  | Niagara                       | RM     | 35     | Ontario |
| ŀ | 20  | Polygon | 3528  | Heldimend Norfolk             | CDR    | 35     | Ontario |
| l | 21  | Polygon | 3529  | Brent                         | CDR    | 35     | Ontario |
| ŀ | 22  | Polygon | 3530  | V&/aterico                    | RM     | 35     | Ontario |
| ┝ | 20  | Polygon | 3531  | Perth                         | CTV    | 35     | Ontario |
| ┝ | 25  | Polygon | 3532  | Oxford                        | CTV    | 35     | Ontario |
| ┝ | 20  | Polygon | 3532  | Elaip                         | CTV    | 35     | Ontario |
| ┝ | 20  | Polygon | 2524  | Chatham Kast                  | CDP    | 25     | Ontario |
| ŀ | 20  | Polygon | 3537  | Feeev                         | CTV    | 35     | Onterio |
| ŀ | 20  | Polygon | 3538  | Lankton                       | CTV    | 35     | Ontario |
| ŀ | 20  | Polygon | 3530  | Middlecov                     | CTV    | 35     | Onterio |
|   | 24  | Polygon | 9540  | Hurop                         | CTV    | 35     | Ontario |
|   | 30  | Polygon | 3540  | Bruce                         | CTV    | 35     | Ontario |
|   | 33  | Polygon | 3541  | Grau                          | CTV    | 35     | Ontario |
|   | 34  | Polygon | 3543  | Simone                        | CTV    | 35     | Onterio |
|   | 34  | Polygon | 3544  | Muskoka                       | DM     | 35     | Onterio |
|   | 36  | Polygon | 3546  | Haliburton                    | CTV    | 35     | Ontario |
|   | 30  | Polygon | 3547  | Repfrew                       | CTV    | 35     | Onterio |
|   |     | Polygon | 9549  | Ninissing                     | DIS    | 35     | Onterio |
|   | 30  | Polygon | 3540  | Pare Sound                    | DIS    | 35     | Ontario |
|   | ,3  | rorygon | 10040 | n an y cound                  | 100    |        | Oncario |

Community Social Profile Project Resource Note 14

## Step 4 - Add field

- \* To input flow data to the attribute table, a new field has to be added
- In attribute table, click Option> Add field
- \* Enter a name (origins) and change type to 'Long Integer'

|              | 17 IZ Sedence I III | _ |
|--------------|---------------------|---|
| Add Fiel     | ld ? 🔀              |   |
| Name:        | Origins             |   |
| Туре:        | Long Integer        |   |
| Field Proper | ties                |   |
| Precision    | 0                   |   |
|              |                     |   |
|              |                     |   |
|              |                     |   |
|              |                     |   |
|              |                     |   |
|              |                     |   |
|              | OK Cancel           |   |
|              |                     |   |

## Step 5 – select top 10 origins

# Click Selection> select by attributesEnter "CDNAME" to be selected

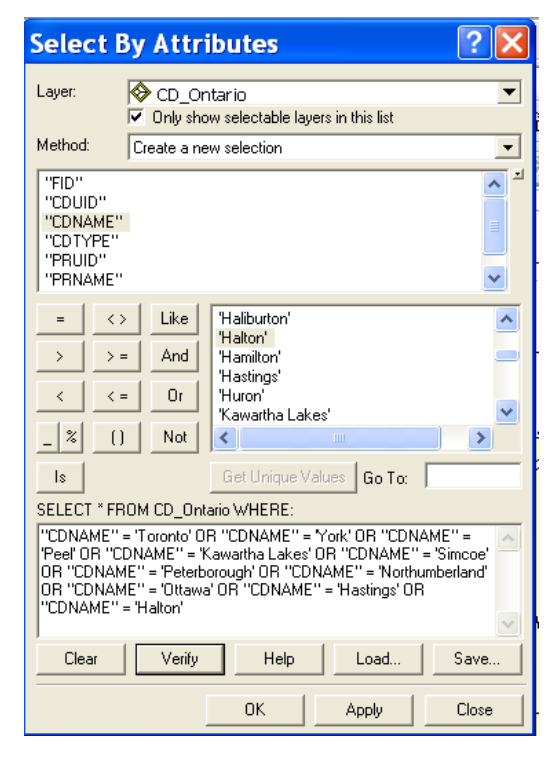

Community Social Profile Project Resource Note 14

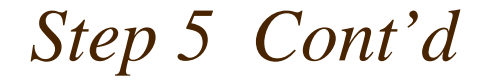

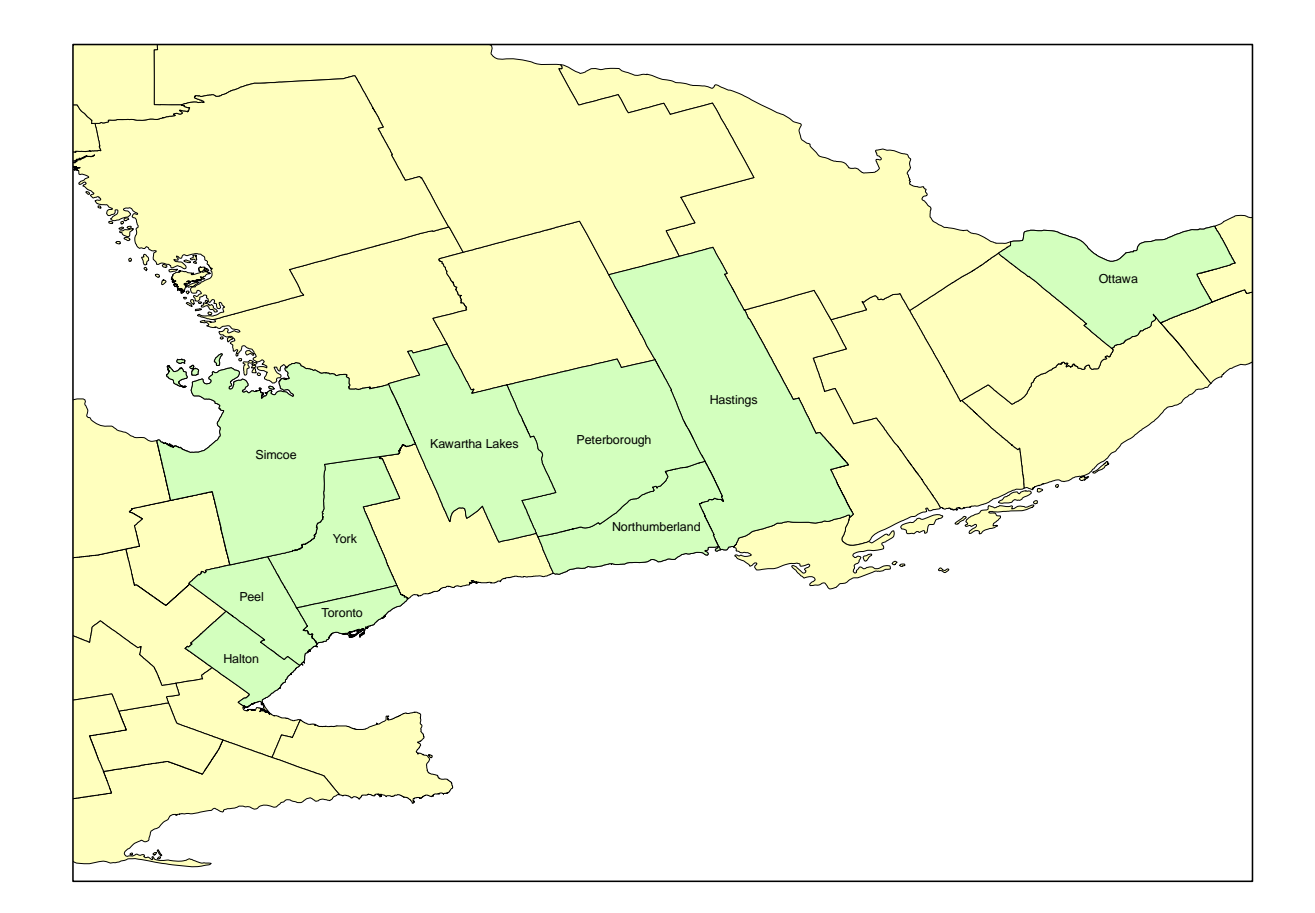

## Step 5 Cont'd

## \* Create selected origin layer

- Right click on CD\_Ontario shapefile
- Click Selection
- Choose "create layer from selected features"

19

Step 6- Enter values

# Click Editor > Start editingChoose the file to be edited

 Image: Sector Sector

#Enter the values to the "Origins" column

Step 6 - Cont'd

## \* After entering all the values to the Origins column > Click Editor> Save Edits> Stop Editing

|   | Attributes of CD_Ontario selection |         |       |                |        |       |         |         |
|---|------------------------------------|---------|-------|----------------|--------|-------|---------|---------|
|   | FID                                | Shape * | CDUID | CDNAME         | CDTYPE | PRUID | PRNAME  | Ørigins |
|   | 2                                  | Polygon | 3506  | Ottawa         | CDR    | 35    | Ontario | 1065    |
|   | 7                                  | Polygon | 3512  | Hastings       | CTY    | 35    | Ontario | 885     |
|   | 9                                  | Polygon | 3514  | Northumberland | CTY    | 35    | Ontario | 1365    |
|   | 10                                 | Polygon | 3515  | Peterborough   | CTY    | 35    | Ontario | 1410    |
|   | 11                                 | Polygon | 3516  | Kawartha Lakes | CDR    | 35    | Ontario | 1910    |
|   | 13                                 | Polygon | 3519  | York           | RM     | 35    | Ontario | 7910    |
|   | 14                                 | Polygon | 3520  | Toronto        | CDR    | 35    | Ontario | 40440   |
|   | 15                                 | Polygon | 3521  | Peel           | RM     | 35    | Ontario | 3135    |
| Þ | 18                                 | Polygon | 3524  | Hatton         | RM     | 35    | Ontario | 825     |
|   | 34                                 | Polygon | 3543  | Simcoe         | CTY    | 35    | Ontario | 1490    |
|   |                                    |         |       |                |        |       |         |         |

Community Social Profile Project Resource Note 14

## Step 7 – Display flow values

In Layer Properties window : Click Symbology, select Charts>Bar/Column

| Draw bar or column chart                      | for each feature.     | Import                                                                                                    |
|-----------------------------------------------|-----------------------|----------------------------------------------------------------------------------------------------|
|                                               | Symbol Field Origins  | *                                                                                                    |
| Background: Background: Prevent chart overlap | Color Scheme:         | •                                                                                                    |
|                                               | Prevent chart overlap | Draw bar or column chart for each feature.         Field Selection         Symbol         Field         Origins         < |

#### Step 7 Cont'd

\* You can also add the value to each bar by clicking Label>Label field> Origins

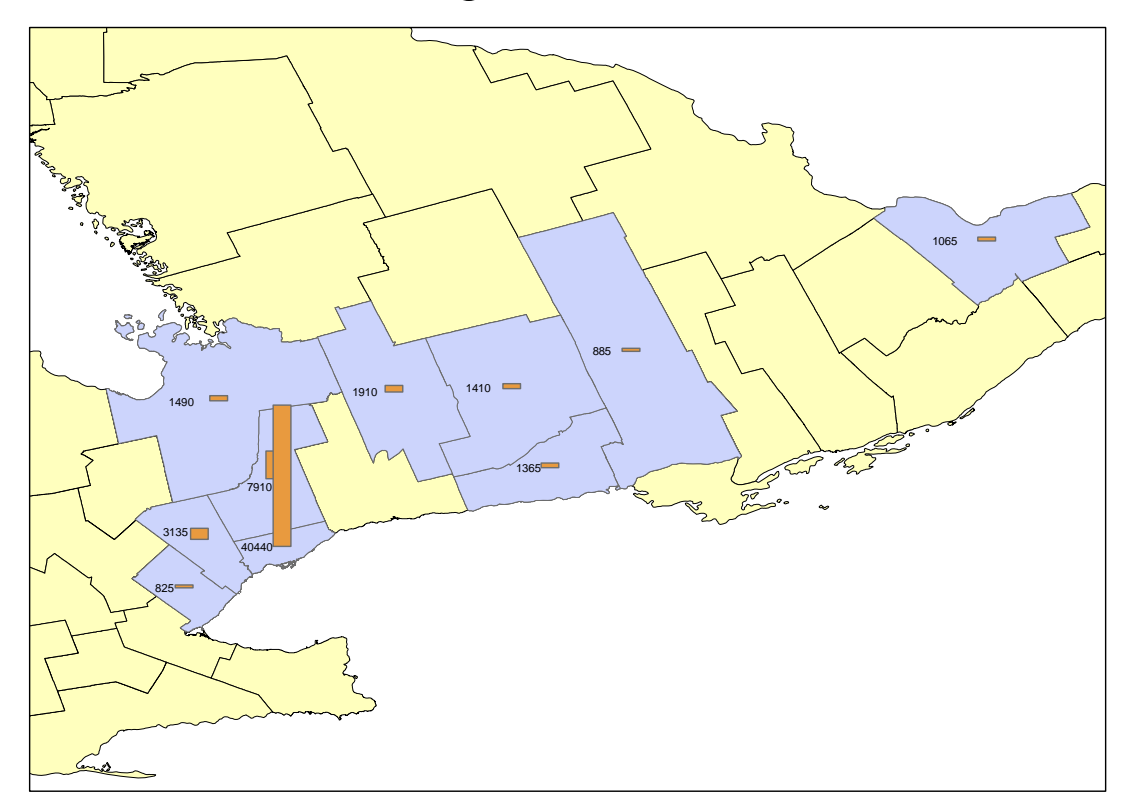

#### Step 8- Add flow arrows

In the Draw tool bar, select "draw a freehand line"

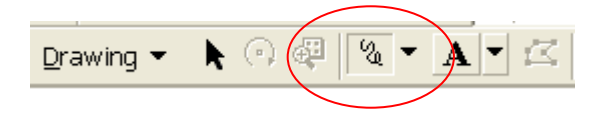

- \* Anchor the "+" at one of selected CD origins and drag the cursor to the destination CD Durham a line will be draw linking the origin to the destination
- **\*** Double click on the line and go to "properties"

#### Step 8 Cont'd

- Click "Change Symbol" > "Symbol Selector" select either "Arrow at End" or "Arrow at Start"
- \* The colour and width of the arrows can be changed

|   | Properties ? 🗙           |
|---|--------------------------|
|   | Symbol Size and Position |
|   | Preview:                 |
|   | Width: 0.86 ÷            |
| ŀ | Change Symbol            |
|   |                          |
| ł | OK Cancel Apply          |

| ategory: All             |                          |                            | - | Preview         |          |
|--------------------------|--------------------------|----------------------------|---|-----------------|----------|
| Dashed 6:6               | Dashed 4:4               | Dashed 2:2                 | ^ |                 |          |
|                          |                          |                            |   | Options         |          |
| Dashed 1 Long 1<br>Short | Dashed 1 Long 2<br>Short | Dashed 1 Long 3<br>Short   |   | Color:          | <b>1</b> |
|                          |                          |                            |   | Jo.             |          |
| Dashed with 1<br>Dot     | Dashed with 2<br>Dots    | Dashed with 3<br>Dots      |   |                 |          |
| $\leftarrow$             | -                        | ) •••                      |   |                 |          |
| Arrow at End             | Arrow at Start           | Arrows at Start<br>and End | 1 | Proper          | ties     |
|                          |                          |                            |   | <u>M</u> ore Sj | ymbols   |
|                          |                          |                            |   |                 |          |

July 2008

# In-migration flows

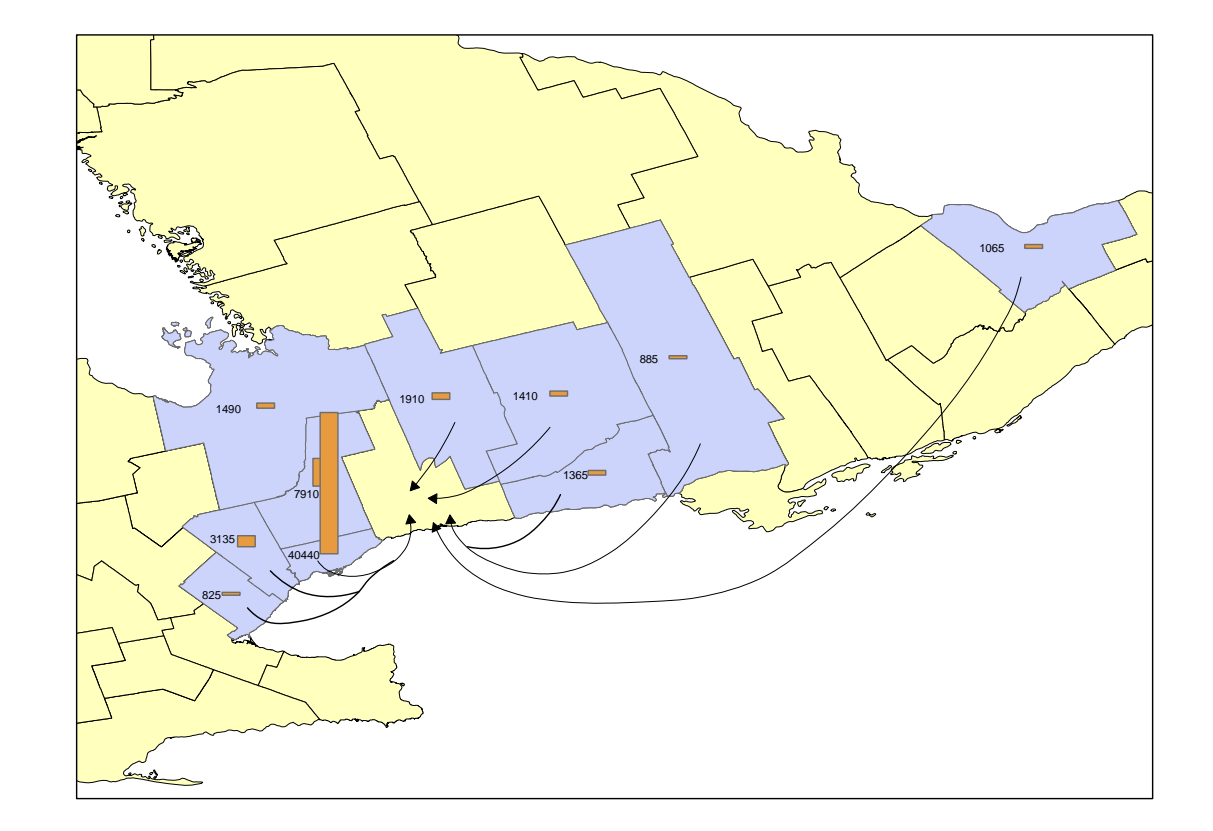

## Step 9 Out-migration flow

In order to show the out-migration flow (destination of residents who lived in Durham 5 years ago), one has to change the Current – CD of residence to other CDs and search for the number of residents (5 years ago – CD of residence - Durham) in Step 1

| Current - Census division of residence (289)<br>Toronto |                                              |
|---------------------------------------------------------|----------------------------------------------|
|                                                         | Current - Census division of residence (289) |
| 5 years ago - Census division of residence (289)        | Toronto                                      |
| Canada                                                  | 144,440                                      |
| Division No. 1, N.L.                                    | 705                                          |
| Division No. 2, N.L.                                    | 0                                            |
| Durham                                                  | 10,360                                       |
|                                                         |                                              |

# Step 10 – External Migrants

Data on migrants from abroad (external migrants) are available from PCensus datafile – Mobility

\* To include the data onto the map, a bar can be created manually by using the "new rectangle" tool in the Draw toolbar

# Commuting Flow

\* The flow data were compiled from the question on "at what address did this person usually work most of the time?"

#### **\*** The respondent was asked to indicate

- Worked at home (including farms)
- Worked outside Canada
- No fixed workplace address
- Worked at the address specified
  - Street address
  - City, town, village, township, municipality or Indian reserve
  - Province/territory
  - Postal code

## Commuting Flow

\* The commuting flow data are available from

– Cat. No. <u>97-561-X2006011</u>

The process to map the commuting flow is very similar to that of migration flow
 City of Burlington is selected as an

illustration

# Step 1

- From 2006 Census home page, select Data product> Topic-based tabulation
- http://www12.statcan.ca/english/census06/data/topics/List Products.cfm?Temporal=2006&APATH=3&THEME=76 &FREE=0&GRP=1
- Click Place of Work and Commuting to work> Commuting Flow Census Subdivisions: Sex (3) for the Employed Labour Force 15 Years and Over Having a Usual Place of Work> Free
- \* The flow data have two parts:
  - Place of residence- CSD (origin)
  - Place of work = CSD (destination)

## Step 2 – Select place of residence

| Census subdivisions (CSDs)           |           |   |
|--------------------------------------|-----------|---|
| Burlington, CY                       | 💌 <] Ont. | * |
| ● Place of residence ● Place of work | Submit    |   |
|                                      |           |   |

Commuting flow for residents of Burlington, CY

|                                           | Sex (3) |        |        |
|-------------------------------------------|---------|--------|--------|
| Place of residence / Place of work $^{1}$ | Total   | Male   | Female |
| ▼▲                                        | ▼▲      |        |        |
| Burlington (CY) / Burlington (CY)         | 32,665  | 13,875 | 18,790 |
| Burlington (CY) / Oakville (T)            | 10,105  | 4,750  | 5,355  |
| Burlington (CY) / Mississauga (CY)        | 8,605   | 5,050  | 3,555  |
| Burlington (CY) / Toronto (C)             | 8,475   | 4,950  | 3,525  |
| Burlington (CY) / Hamilton (C)            | 8,000   | 4,115  | 3,885  |
| Burlington (CY) / Milton (T)              | 1,835   | 995    | 840    |
| Burlington (CY) / Brampton (CY)           | 1,175   | 835    | 340    |
| Burlington (CY) / Vaughan (CY)            | 420     | 325    | 95     |
| Burlington (CY) / Brantford (CY)          | 285     | 185    | 90     |
| Burlington (CY) / Halton Hills (T)        | 255     | 175    | 85     |
| Burlington (CY) / Guelph (CY)             | 250     | 130    | 120    |
| Burlington (CY) / Cambridge (CY)          | 215     | 185    | 30     |

## *Step 3 – select place of work*

| Census subdivisions (C | (SDs)             |           |   |
|------------------------|-------------------|-----------|---|
| Burlington, CY         |                   | 📉 <] Ont. | * |
| OPlace of residence    | e 💿 Place of work | Submit    |   |

| Commuting flow for pers                         | w for persons working in Burlington, CY<br>Sex (3) |        |        |  |
|-------------------------------------------------|----------------------------------------------------|--------|--------|--|
| Place of residence / Place of work <sup>1</sup> | Sex (3)                                            |        |        |  |
|                                                 | Total                                              | Male   | Female |  |
|                                                 | ▼ ▲                                                |        |        |  |
| Burlington (CY) / Burlington (CY)               | 32,665                                             | 13,875 | 18,790 |  |
| Hamilton (C) / Burlington (CY)                  | 24,270                                             | 12,980 | 11,285 |  |
| Oakville (T) / Burlington (CY)                  | 3,920                                              | 1,930  | 1,990  |  |
| Mississauga (CY) / Burlington (CY)              | 2,555                                              | 1,525  | 1,030  |  |
| Toronto (C) / Burlington (CY)                   | 1,345                                              | 975    | 370    |  |
| Milton (T) / Burlington (CY)                    | 885                                                | 440    | 445    |  |
| Grimsby (T) / Burlington (CY)                   | 870                                                | 440    | 430    |  |
| Haldimand County (CY) / Burlington (CY)         | 710                                                | 440    | 270    |  |
| Brantford (CY) / Burlington (CY)                | 585                                                | 335    | 255    |  |
| St. Catharines (CY) / Burlington (CY)           | 540                                                | 350    | 190    |  |
| Brampton (CY) / Burlington (CY)                 | 535                                                | 365    | 170    |  |
| Lincoln (T) / Burlington (CY)                   | 440                                                | 230    | 215    |  |

## Step 4 Mapping commuting flows

 Depending on the amount of information you would like to show, you could include both origins and destinations on one map
 Two bars (origin and destination) can be shown side by side

#### Step 4 Cont'd

- In Layer Properties window : Click Symbology, select Charts>Bar/Column
- Select the origin and destination fields

| Features<br>Categories (                                                    | Draw bar er column chart for each feature.<br>Field Selection |                                  | Import   |
|-----------------------------------------------------------------------------|---------------------------------------------------------------|----------------------------------|----------|
| Quantities<br>Charts<br>Pie<br>Bar/Column<br>Stacked<br>Multiple Attributes |                                                               | Symbol Field<br>toBurl<br>FrBurl | <u>↑</u> |
|                                                                             | Background:                                                   | Color Scheme:                    | <b>_</b> |
|                                                                             | Properties                                                    | Normalization: none              | •        |

# Commuting pattern

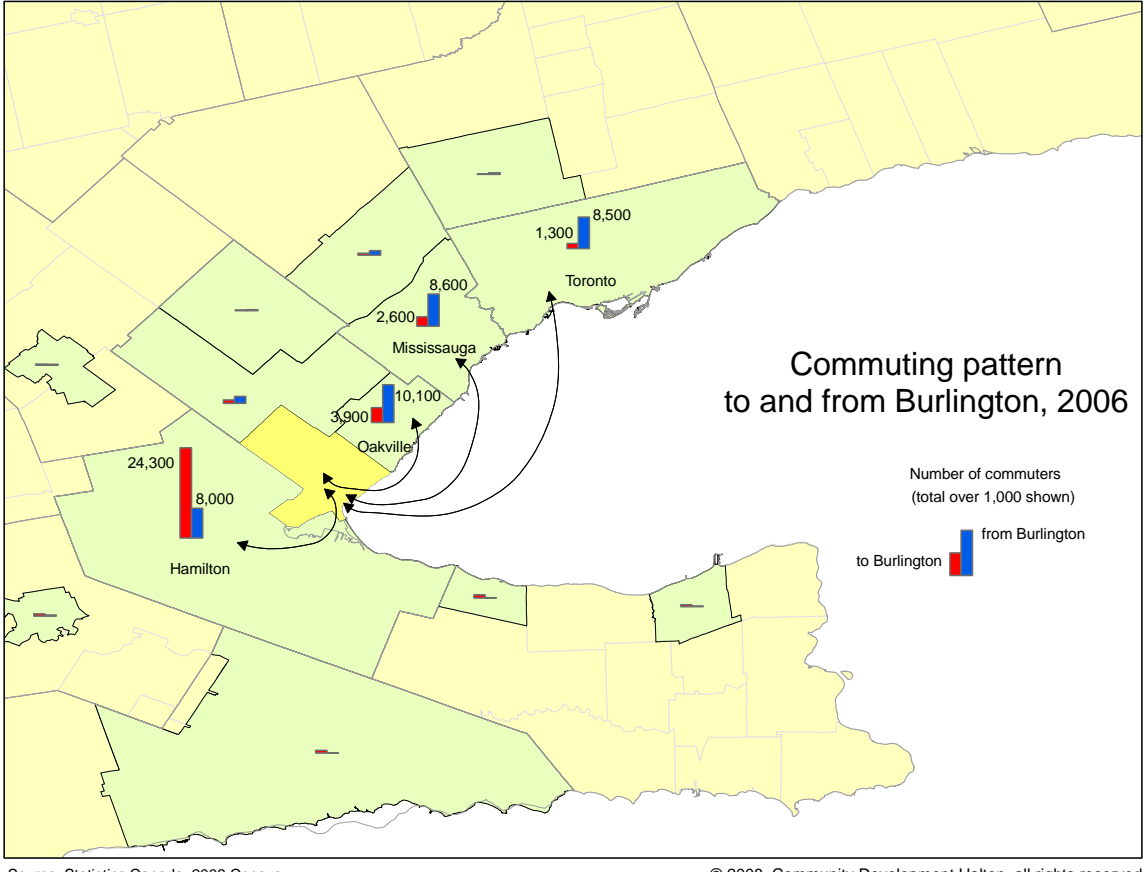

Source: Statistics Canada, 2006 Census

© 2008, Community Development Halton, all rights reserved

# Any questions or comments?

Please contact me at: Richard Lau GIS Project Coordinator Community Social Profile Project Email: <u>richard.lau@spno.ca</u> Phone: 905-632-1975, 878-0955 Fax: 905-632-0778

Thank You

## This project is funded by the Ontario Trillium Foundation

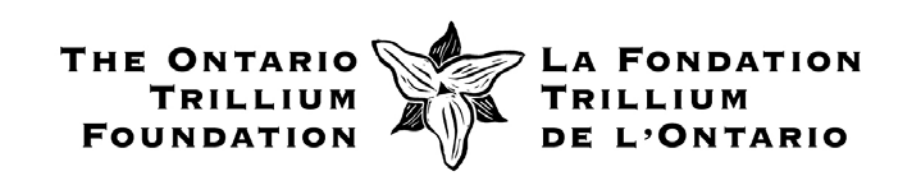

Community Social Profile Project Resource Note 14